## How To Find a Room In Schedule (SSASECT) Check List

| General | √=required   | Description     | Form    | Block           |
|---------|--------------|-----------------|---------|-----------------|
| Steps   |              |                 |         |                 |
| 1.      | $\checkmark$ | Key Block       | SLQMEET | Key Block       |
| 2.      |              | Room Attributes | SLQMEET | Room Attributes |
| 3.      | $\checkmark$ | Available Rooms | SLQMEET | Available Rooms |

## **Step by Step Instructions**

| Chronological                      | Finding an Available Classroom in SSASECT                                                                             |  |  |  |
|------------------------------------|----------------------------------------------------------------------------------------------------|--|--|--|
| step-by-step                       |                                                                                                    |  |  |  |
| 1. Available Class Room Query Form |                                                                                                    |  |  |  |
| a.                                 | In SSASECT, go to <i>Meeting Times</i> for the section that needs a room and click on <i>Query Available Class</i>    |  |  |  |
|                                    | Room in the Navigation frame. You should now be in the                                                                |  |  |  |
|                                    | Available Class Room Query Form – SLQMEET!                                                                            |  |  |  |
| b.                                 | If there was timetable info in Meeting Times, it will default into SLQMEET along with the Section Maximum             |  |  |  |
|                                    | Enrolment which you will see in the Cap. field. The Start/End Dates also default – if you need a room for             |  |  |  |
|                                    | different dates or only one date, you must "create" a line of tt info with the dates you need on it – you don't       |  |  |  |
|                                    | need to save it to look for a room.                                                                                   |  |  |  |
|                                    | You don't need to have any thinfo in Meeting Times, but the Start/End Dates will default from the main screen.        |  |  |  |
| С.                                 | If the tt into is valid for your room search, <b>Next Block</b> or click on Available Rooms in the Navigation bar.    |  |  |  |
| d.                                 | If the tt into is not correct for your search, edit it !                                                              |  |  |  |
| е.                                 | MEET – skip this field – we never use it.                                                                             |  |  |  |
| f.                                 | DAYS – click your mouse or your space bar to add or remove Days.                                                      |  |  |  |
| g.                                 | From Time – remember to add five minutes.                                                                             |  |  |  |
| h.                                 | To Time – remember to subtract five minutes.                                                                          |  |  |  |
| i.                                 | <b>BLDG</b> – If you want a room in a particular building, type in the BLDG code (F9 or double mouse click to get a   |  |  |  |
|                                    | picklist).                                                                                                    |  |  |  |
| j.                                 | CAMP – 1 is Downtown, 2 is Macdonald.                                                                                 |  |  |  |
| m.                                 | Site – ignore – we don't use this field.                                                                              |  |  |  |
|                                    | <b>Cap.</b> – Capacity for the room – play with lowering this number to see if smaller rooms are free – if you put 30 |  |  |  |
|                                    | in Cap, you won't see rooms that hold 28 listed as available.                                                         |  |  |  |
| n.                                 | <b>WARNING</b> – As you see, there is nowhere to edit Start/End Dates – if you didn't create a line of thinfo with    |  |  |  |
|                                    | your exact dates, you are looking for a room for the dates you see on the first screen in SSASEC1. If you are         |  |  |  |
|                                    | halfway through a term and a room was booked for one day only early in the term, it won't show as available.          |  |  |  |
| n.                                 | Next Block or click on Available Rooms in the Navigation bar.                                                         |  |  |  |
| 2. Room Attributes                 |                                                                                                    |  |  |  |
| a.                                 | If you need a room with special features or equipment, enter the Attributes in these fields. They will not default    |  |  |  |
|                                    | Into this field even if the attributes are saved on the section in Degree Program Attributes (those are for           |  |  |  |
|                                    | Schedzb use only).                                                                                                    |  |  |  |
|                                    | real of a double mouse click will get you a picklist – unionunately the Residence attributes are listed first – put   |  |  |  |
|                                    | an S in front of the % sign in the Find heid in the pop-up and only the classroom attributes will be listed.          |  |  |  |
|                                    | If you only want general purpose rooms enter 5000 (Lecture Room Standard/Add) as an attribute, otherwise,             |  |  |  |
|                                    | you get all the departmental seminal rooms. Labs and other specialized rooms will not show unless you                 |  |  |  |
| h                                  | Next Block or click on Available Rooms in the Navigation bar                                                          |  |  |  |
| 3 Class Room                       | Test Diver of Circk of Available Rooms in the Navigation bar.                                                         |  |  |  |
| 3. Class 1.0011                    | The Class Room Query Results will now non up, honefully with some RI DC/ROOMS listed                                  |  |  |  |
| а.                                 |                                                                                                    |  |  |  |

# NO-ONE MAY BOOK GENERAL PURPOSE CLASSROOMS WITHOUT PERMISSION FROM THE BOOKING CONTACT FOR THE ROOM.

If you are Departmental staff, you must e-mail your FACULTY TIMETABLE COORDINATOR, they will contact the Booking Contact – that's their job.

If the room is your own departmental seminar room, then you may book it. Doubleclick on the Room field and the BLDG/ROOM will be entered on the line of tt info in Meeting Time.

### If there were no rooms free, the form will be empty and the Auto-Hint Line will say;

#### FRM-40350: Query caused no records to be retrieved.

- just do a *Rollback* to get back to the search info to try again.